## How to get the Annotations Toolbar

Works only in IE

In IE:

Go to Tools -> Compatibility View settings Add fhda.edu if it's not already added [Even if fhda.edu is already added, you *may* need to add <u>https://bandoc.fhda.edu</u>]

In BDM: Go to Edit -> User Settings Click on Interactive Viewer Check Display Annotation Toolbar Click on SAVE

When you try to open a document in BDM now:

You might get the following error:

"Error: The 'IE' browser does not support or could not load OBJECT ....."

At the bottom of the window, you will get a prompt "This website wants to install the following add-on: 'IrcViewer.cab' from 'EMC Corporation'"

Click on INSTALL

You should now be able to view and access the Annotations Toolbar while viewing the document in BDM